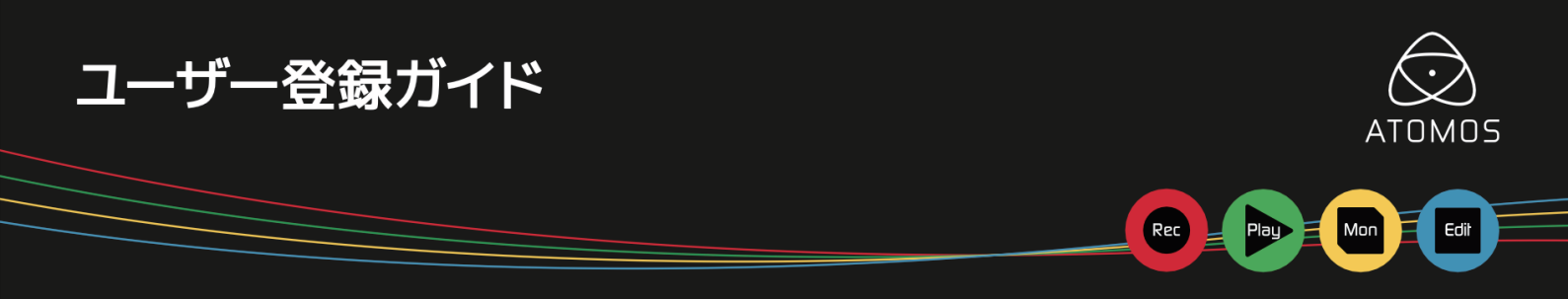

https://my.atomos.com/auth/login より新規登録を行います。

①新規登録の場合はまず「Register here」をクリックします。

| $\bigcirc$ |                                                                   | < BACK TO MAIN SITE |
|------------|-------------------------------------------------------------------|---------------------|
|            |                                                                   |                     |
| Log        | g in and access all information about your Atomos products in one | place.              |
|            | Email address                                                     |                     |
|            |                                                                   |                     |
|            | Forgot your password?                                             |                     |
|            | LOG IN                                                            |                     |
|            | Don't have an account? Register here                              |                     |
|            |                                                                   |                     |

 2 First name(名前) 3 Last name(苗字) 4メールアドレス (PC 推奨) 5パスワード を入力後、6 Laccept the MyAtomos terms & conditions(利用規約) を確認後、 チェックを入れていただき、7 NEXT をクリックします。

| $\bigcirc$ |                                                                                                    | < BACK TO MAIN SITE |
|------------|----------------------------------------------------------------------------------------------------|---------------------|
|            |                                                                                                    |                     |
|            | Welcome to My Atomos!<br>Register to access feature upgrades, exclusive content and your product<br>warranty. |                     |
|            | First name 2 Last name 3<br>Email 4                                                                           |                     |
|            | Password 5                                                                                                    |                     |
|            | NEXT                                                                                                    |                     |

- 8 Select your product からお手持ちの製品を選択
- 9 Serial number を入力 (本体背面記載)
- 10 Device ID (DID) を入力 (本体メニュー / info 記載 )
- 11 Date of purchase (購入日)を入力 12 Enter your Reseller (購入店舗)を入力
- <sup>13</sup> SUBMIT をクリック

| $\bigcirc$ |                                                                          |                                      |                                           | C BACK TO MAIN SITE |
|------------|--------------------------------------------------------------------------|--------------------------------------|-------------------------------------------|---------------------|
|            |                                                                          | ⊘ MyATOMOS                           |                                           |                     |
|            | Have a device to register?<br>Select your product<br>Select your product |                                      | Skip for now >                            |                     |
|            | Serial number Serial number Device (D (DI0)                              |                                      | <ul> <li>Where do I find this?</li> </ul> |                     |
|            | Device ID (DID) 10<br>Date of purchase                                   | Enter your Resetter                  |                                           |                     |
|            |                                                                          | ѕивміт 13                            |                                           |                     |
|            |                                                                          | Already have an account? Login here, |                                           |                     |

登録したメールアドレスに登録完了のメール「 Welcome to My Atom<u>os , 名</u>前 」 が届いたら登録完了です。

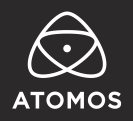